To begin, **click the "Go to RBdigital Link"** in this tutorial. If you already have an RBdigital account, **click Sign In**.

|            | REGISTER | SIGN IN | HELP    | Q   |
|------------|----------|---------|---------|-----|
| rb digital |          |         |         |     |
|            |          |         | + EXPLO | ORE |

In the window that pops up, **enter your username and password**, and then **click the Sign In button**.

| Ξ       | rb state                            |                         | ACCOUNT SIGN IN            |                       | REGISTER SIGN IN HELP                                 | Q           |
|---------|-------------------------------------|-------------------------|----------------------------|-----------------------|-------------------------------------------------------|-------------|
| WELCOME |                                     |                         |                            |                       |                                                       |             |
|         |                                     | PASSWORD                | A PASSWORD                 |                       |                                                       |             |
| Ŷ       | AUDIOBOOKS                          | Forgot PASSWORD /       | USERNAME?                  | SIGN IN $\rightarrow$ |                                                       |             |
| <       | STUART<br>PLOS<br>BET<br>BET<br>BET | Not a member? Regist    | Not a member? Register now |                       | JAMES<br>PATTERSON<br>BLACK<br>BOOOL<br>• DAVID EELIS | AES<br>RSON |
|         | BELOW THE BELT                      | ALL BY MYSELF,<br>ALONE | THE CHOSEN                 | EARTHLY REMAINS       | THE BLACK BOOK                                        |             |
|         |                                     |                         |                            |                       |                                                       |             |
|         |                                     |                         |                            |                       |                                                       |             |
|         | MAGAZINES                           |                         |                            |                       | + EXF                                                 | LORE        |

If you don't have an account, **click Register**.

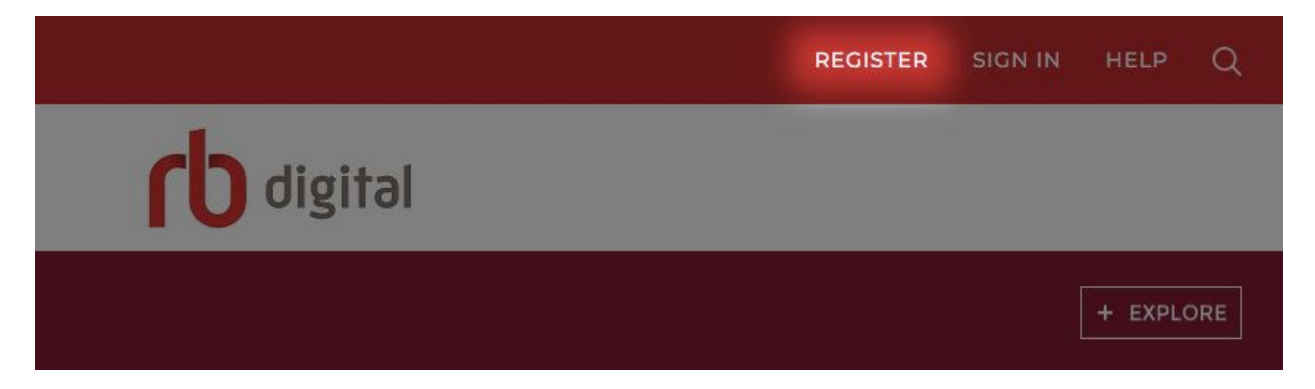

**Enter your Login, Library, and Personal Information**. Once you are finished, **click the Register button**.

| $\equiv$ |            | LOGIN INFORMATION                                                  | YOUR INFORMATION  | ×)<br>STER SIGN IN HELP Q |
|----------|------------|--------------------------------------------------------------------|-------------------|---------------------------|
| WE       | LCOME      | USERNAME*                                                          | FIRST NAME*       |                           |
| 0        |            | PASSWORD*                                                          | LAST NAME*        |                           |
| پ<br>ب   | AUDIOBOOKS | CONFIRM PASSWORD*                                                  | EMAIL*            | + EXPLORE                 |
|          |            | LIBRARY INFORMATION                                                | CONFIRM EMAIL*    | LAMES                     |
|          |            | ACCESS CODE*                                                       | POSTAL CODE*      | PATTERSON<br>BLACK        |
|          |            | □ I accept the <u>Terms of Service</u> and <u>Privacy Policy</u> * |                   | BOOM >                    |
|          |            | *Required fields                                                   | CANCEL REGISTER > | THE BLACK BOOK            |
|          |            |                                                                    | rb digital        | James Patterson           |
|          |            |                                                                    |                   |                           |
| Ø        | MAGAZINES  |                                                                    |                   | + EXPLORE                 |

And with that you are now able to browse RBdigital online and sign in to the RBdigital mobile app.